# ④ SSL証明の設定

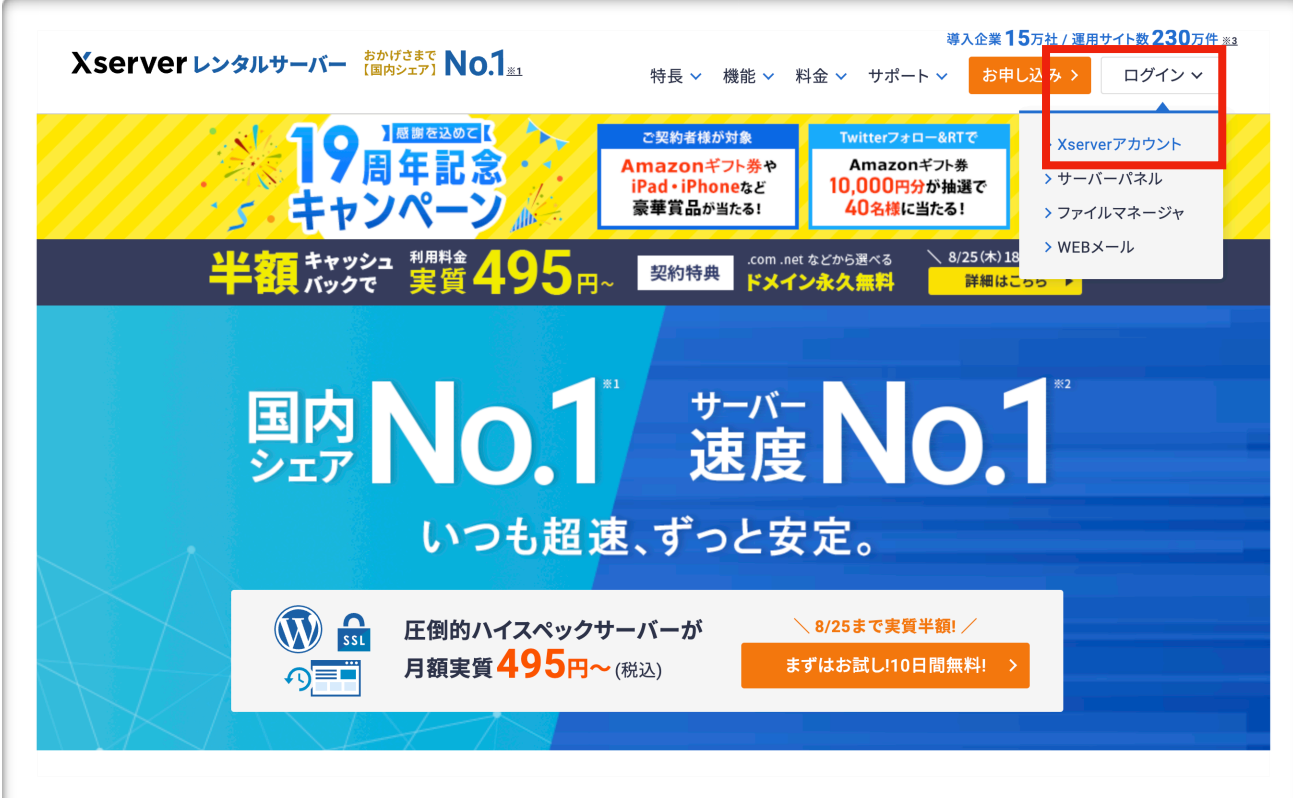

# 1 エックスサーバー のサイトから ログイン ↓ Xserverアカウントをクリック

| XServerレンタルサーバ・                                                                                                    | Xserver レンタルサーバ・                                         |
|----------------------------------------------------------------------------------------------------|----------------------------------------------------------|
| XServerアカウントログインマネル/ファイル         スールアドレス         メールアドレス         メServerアカウントDでもログインできます         パスワード         レログインする         パスワードを忘れてしまった方は <u>こちら</u> 上むめての方はこちら |                                                          |
| よらにマビア パンクノト ムクイイン<br>会員情報やご利用状況の確認や、サーバーパネル/ファイル<br>マネージャ等の各種ツールを利用することができます。<br>メールアドレス<br>メールアドレス<br>パスワード<br>して<br>パスワード<br>た忘れてしまった方は <u>こちら</u>                |                                                          |
| 会員情報やご利用状況の確認や、サーバーパネル/ファイル<br>マネージャ等の各種ツールを利用することができます。<br>メールアドレス<br>メServerアカウントIDでもログインできます<br>パスワード<br>に<br>ログインする<br>パスワードを忘れてしまった方は <u>こちら</u>                | Xserver J J J J F L J J                                  |
| メールアドレス          メールアドレス         XserverアカウントDでもログインできます         パスワード         レグインする         パスワードを忘れてしまった方は <u>こちら</u> はじめての方はこちら                                  | 会員情報やご利用状況の確認や、サーバーパネル/ファイル<br>マネージャ等の各種ツールを利用することができます。 |
| パスワード         パスワード         レグインする         パスワードを忘れてしまった方は <u>こちら</u> はじめての方はこちら                                                                                     | メールアドレス                                                  |
| XserverアカウントDでもログインできます<br>パスワード                                                                                                    |                                                          |
| パスワード                                                                                                    | XserverアカウントIDでもログインできます                                 |
| レガインする<br>パスワードを忘れてしまった方は <u>こちら</u><br><u>はじめての方はこちら</u>                                                                                                    |                                                          |
| <b>ログインする</b><br>パスワードを忘れてしまった方は <u>こちら</u><br><u>はじめての方はこちら</u>                                                                                                    |                                                          |
| <b>ログインする</b><br>パスワードを忘れてしまった方は <u>こちら</u><br><u>はじめての方はこちら</u>                                                                                                    |                                                          |
| パスワードを忘れてしまった方は <u>こちら</u><br><u>はじめての方はこちら</u>                                                                                                    |                                                          |
| <u>はじめての方はこちら</u>                                                                                                    | ログインする                                                   |
| <u>はじめての方はこちら</u>                                                                                                    | <b>ログインする</b><br>パスワードを忘れてしまった方は <u>こちら</u>              |
|                                                                                                    | <b>ログインする</b><br>パスワードを忘れてしまった方は <u>ごちら</u>              |

# 2 エックサーバーアカウント にログインします

|                                        |                  | <b>₩</b> ∧ 3 |             | 1745 1212               | / バ   ノボ竹: 工利員  |           |
|----------------------------------------|------------------|--------------|-------------|-------------------------|-----------------|-----------|
| キャンペーン情報                               | 法人向け<br>レンタルサーバー |              |             | <mark>7/31まで</mark> 全プラ | シの初期費用が半額       | ! 今すぐ申し込む |
| 11-1-1-1-1-1-1-1-1-1-1-1-1-1-1-1-1-1-1 |                  |              |             |                         |                 |           |
| ご契約一員                                  | 2                |              |             |                         |                 |           |
|                                        |                  | ↓ <u>†</u>   | <u>ナーバー</u> | ↓ <u>ドメイン</u> →         | ▶ <u>SSL証明書</u> |           |
| サーバー                                   |                  |              |             |                         |                 |           |
| サービス                                   | サーバーID           | 契約           | プラン         | サーバー番号                  | 利用期限            | 操作メニュー    |
| XSERVER                                |                  | 通常           | X10         |                         | 2020年06月30日     | サーバー管理    |

| 左下の設定対象ドメイン |
|-------------|
| を新しく取得した    |
| ドメインを選び     |
| 設定するをクリックする |
|             |

5 SSL設定をクリックする

| 空き容量                   | 198177.5MB | ◆ Cron設定     ◆     ◆     ◆     ◆     ◆     ◆     ◆     ◆     ◆     ◆     ◆     ◆     ◆     ◆     ◆     ◆     ◆     ◆     ◆     ◆     ◆     ◆     ◆     ◆     ◆     ◆     ◆     ◆     ◆     ◆     ◆     ◆     ◆     ◆     ◆     ◆     ◆     ◆     ◆     ◆     ◆     ◆     ◆     ◆     ◆     ◆     ◆     ◆     ◆     ◆     ◆     ◆     ◆     ◆     ◆     ◆     ◆     ◆     ◆     ◆     ◆     ◆     ◆     ◆     ◆     ◆     ◆     ◆     ◆     ◆     ◆     ◆     ◆     ◆     ◆     ◆     ◆     ◆     ◆     ◆     ◆     ◆     ◆     ◆     ◆     ◆     ◆     ◆     ◆     ◆     ◆     ◆     ◆     ◆     ◆     ◆     ◆     ◆     ◆     ◆     ◆     ◆     ◆     ◆     ◆     ◆     ◆     ◆     ◆     ◆     ◆     ◆     ◆     ◆     ◆     ◆     ◆     ◆     ◆     ◆     ◆     ◆     ◆     ◆     ◆     ◆     ◆     ◆     ◆     ◆     ◆     ◆     ◆     ◆     ◆     ◆     ◆     ◆     ◆     ◆     ◆     ◆     ◆     ◆     ◆     ◆     ◆     ◆     ◆     ◆     ◆     ◆     ◆     ◆     ◆     ◆     ◆     ◆     ◆     ◆     ◆     ◆     ◆     ◆     ◆     ◆     ◆     ◆     ◆     ◆     ◆     ◆     ◆     ◆     ◆     ◆     ◆     ◆     ◆     ◆     ◆     ◆     ◆     ◆     ◆     ◆     ◆     ◆     ◆     ◆     ◆     ◆     ◆     ◆     ◆     ◆     ◆     ◆     ◆     ◆     ◆     ◆     ◆     ◆     ◆     ◆     ◆     ◆     ◆     ◆     ◆     ◆     ◆     ◆     ◆     ◆     ◆     ◆     ◆     ◆     ◆     ◆     ◆     ◆     ◆     ◆     ◆     ◆     ◆     ◆     ◆     ◆     ◆     ◆     ◆     ◆     ◆     ◆     ◆     ◆     ◆     ◆     ◆     ◆     ◆     ◆     ◆     ◆     ◆     ◆     ◆     ◆     ◆     ◆     ◆     ◆     ◆     ◆     ◆     ◆     ◆     ◆     ◆     ◆     ◆     ◆     ◆     ◆     ◆     ◆     ◆     ◆     ◆     ◆     ◆     ◆     ◆     ◆     ◆     ◆     ◆     ◆     ◆     ◆     ◆     ◆     ◆     ◆     ◆     ◆     ◆     ◆     ◆     ◆     ◆     ◆     ◆     ◆     ◆     ◆     ◆     ◆     ◆     ◆     ◆     ◆     ◆     ◆     ◆     ◆     ◆     ◆     ◆     ◆     ◆     ◆     ◆     ◆     ◆     ◆     ◆     ◆     ◆     ◆     ◆     ◆     ◆     ◆     ◆     ◆     ◆     ◆     ◆     ◆     ◆     ◆     ◆     ◆ | SMTP認証の国外アクセス制限設定                        | Ê → SSL設定                        |
|------------------------|------------|----------------------------------------------------------------------------------------------------|------------------------------------------|----------------------------------|
| 総ファイル数                 | 15443      | -≱ SSH設定                                                                                                    | → メールの振り分け                               | → 動作確認URL                        |
| ドメイン                   | 1          |                                                                                                    | メーリングリスト・メールマガジ:                         | ×                                |
| サブドメイン                 | 1          | ホームページ<br>Homepage                                                                                                    | FTP<br>File Transfer                     | <b>アクセス解析</b><br>Access analysis |
| メールアカウント               | 2          | ・> アクセス制限                                                                                                    | <ul> <li>FTPアカウント設定</li> </ul>           | → アクセス解析                         |
| FTPアカウント               | 1          | → エラーページ設定                                                                                                    | → FTP制限設定                                | > アクセスログ                         |
| MySQL                  | 5          | → MIME設定                                                                                                    |                                          | → エラーログ                          |
| <b>設定対象ドメ</b><br>ドメイン: | インデータ      | -》.htaccess編集                                                                                                    | データパース<br>Defense                        | <b>高速化</b><br>Speeding Up        |
| サブドメイン                 | -          | 🔹 サイト転送設定                                                                                                    | · ≱ MySQL設定                              | → Xアクセラレータ                       |
| メールアカウント               | -          | → アクセス拒否設定                                                                                                    | → MySQLバックアップ                            | → サーバーキャッシュ設定                    |
| FTPアカウント               | -          | → CGIツール                                                                                                    | <ul> <li>phpmyadmin(MySQL5.7)</li> </ul> | ブラウザキャッシュ設定                      |
| 設定対象ドン                 | メイン 😢      | ☆簡単インストール                                                                                                    | php PHP                                  | () セキュリティ                        |
|                        | 設定する       | → Webフォント設定                                                                                                    | PHP     PHP     PHP     PHP              | → Security<br>ふ WAF設定            |

# 3 サーバー管理をクリック

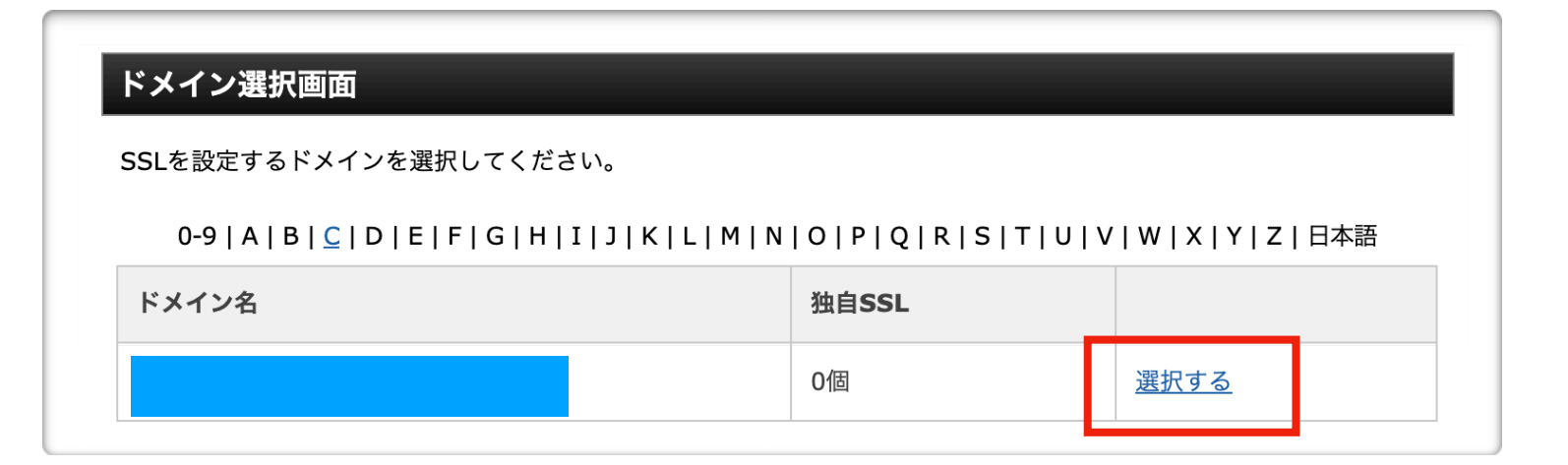

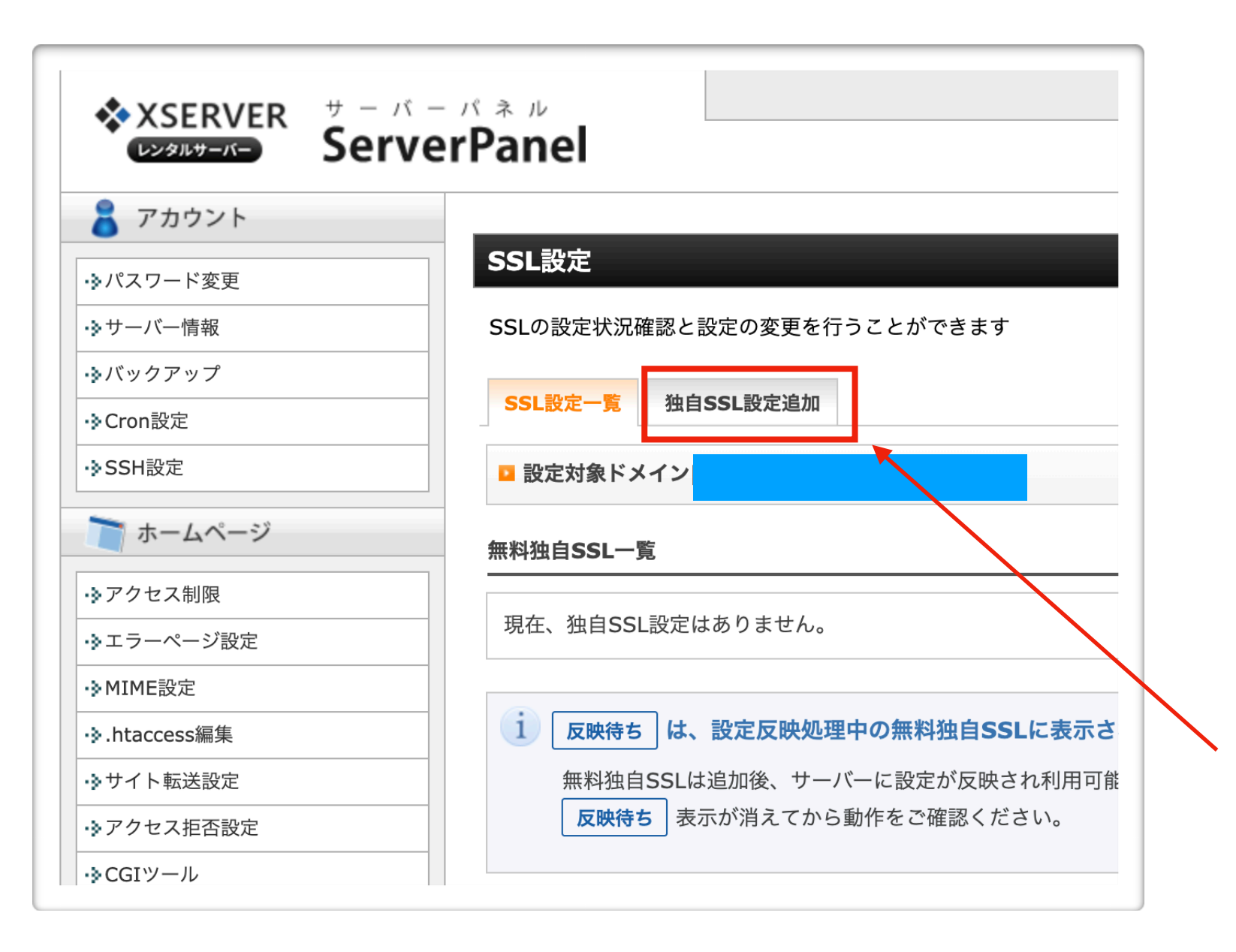

6 設定したいドメインを選 び、選択するをクリック

> この時点で、 アドレスの先頭が

httpではなく httpsと『s』が付いてい れば、11番を確認して、 12番まで進んで下さい

7 独自SSL設定追加を クリックします。

| SSL設定                                                                                                    | アル                           |
|----------------------------------------------------------------------------------------------------|------------------------------|
| SSLの設定状況確認と設定の変更を行うことができます                                                                                                    |                              |
| SSL設定一覧 独自SSL設定追加                                                                                                    | 8 設定したいサイト(ドメイ               |
| ■ 設定対象ドメイン<br>変更                                                                                                    | ン)かどうかを確認!                   |
| wte \$d.siteに加え、<br>でもアクセスが可能です。                                                                                                    |                              |
|                                                                                                    | 9 確認画面へ進むをクリック               |
| 」CSR情報(SSL証明書申請情報)を入力する<br>戻る<br>確認画面へ進                                                                                                    |                              |
|                                                                                                    | 10 オスと左記の様か実示が               |
| SSLの設定状況確認と設定の変更を行うことができます                                                                                                    | 10 9ると圧乱の依ん衣小が<br>ったナ        |
| SSL設定一覧 独自SSL設定追加                                                                                                    | であり。                         |
| ■ 設定対象ドメイン[p]                                                                                                    | 百った押します                      |
| 「<br>に独自SSL設定を追加しました。<br>戻る                                                                                                    | 戻るを押しま 9                     |
| 「www.south-wind.site」のDNS参照先サーバーが当サーバーではありませんでした。                                                                                                    | 左記のような画面が出たら                 |
|                                                                                                    |                              |
| ■「south-wind.site」を取得したばかりの場合(まだどこのサーバーでも運用していない場合)<br>ドメイン名のネームサーバーをエックスサーバー指定のものにご変更ください( <u>ネームサーバーの設</u><br>定)。                                                                                                    | まだドメインとサーバーの                 |
| ■「south-wind.site」を取得したばかりの場合(まだどこのサーバーでも運用していない場合)<br>ドメイン名のネームサーバーをエックスサーバー指定のものにご変更ください( <u>ネームサーバーの設</u><br>定)。<br>ネームサーバーを変更した後、数時間から24時間お待ちのうえ、再度独自SSL設定の追加をお試しくだ<br>さい。                                                                                                    | まだドメインとサーバーの<br>紐付けが完了していません |
| ■「south-wind.site」を取得したばかりの場合(まだどこのサーバーでも運用していない場合)<br>ドメイン名のネームサーバーをエックスサーバー指定のものにご変更ください( <u>ネームサーバーの設</u><br>定)。<br>ネームサーバーを変更した後、数時間から24時間お待ちのうえ、再度独自SSL設定の追加をお試しくだ<br>さい。<br>■「south-wind.site」を他社サーバーで運用中の場合(サーバーを移転する場合)<br>以下の「外部サーバーでのWeb認証」または「外部ネームサーバーでのDNS認証」を利用し、<br>独自SSL設定を追加してください。                                                                                                    | まだドメインとサーバーの<br>紐付けが完了していません |
| <ul> <li>「south-wind.site」を取得したばかりの場合(まだどこのサーバーでも運用していない場合)</li> <li>ドメイン名のネームサーバーをエックスサーバー指定のものにご変更ください(ネームサーバーの設定)。</li> <li>ネームサーバーを変更した後、数時間から24時間お待ちのうえ、再度独自SSL設定の追加をお試しください。</li> <li>「south-wind.site」を他社サーバーで運用中の場合(サーバーを移転する場合)</li> <li>以下の「外部サーバーでのWeb認証」または「外部ネームサーバーでのDNS認証」を利用し、<br/>独自SSL設定を追加してください。</li> <li>「south-wind.site」が未取得の場合</li> <li>ドメイン名を取得し、ネームサーバーをエックスサーバー指定のものに変更したうえで、再度独自SSLの</li> </ul> | まだドメインとサーバーの<br>紐付けが完了していません |

| SSL設定<br>SSLの設定状況確認と設定の変更を行う<br>SSL設定一覧 独自SSL設定追加 | うことができます                                                      | ■ 関連マニュアル | 1) ここで<br>『反映待ち』<br>と出わ/ざOKです! |   |
|---------------------------------------------------|---------------------------------------------------------------|-----------|--------------------------------|---|
| <ul> <li>設定対象ドメイン[</li> <li>無料独自SSL一覧</li> </ul>  | ]                                                             |           |                                |   |
|                                                   |                                                               | 削除        | 消えたら反映してる!<br>ということです!         |   |
| 本料独自SSLは追加後、サーバ 反映待ち 表示が消えてから動                    | 中の無料独自SSEに扱小されます。<br>一に設定が反映され利用可能になるまで最大で1時間程<br>動作をご確認ください。 | 度かかります。   | 1時間程度で反映待ち <u>/</u><br>消えます    | が |

# 次に常時SSL化を行います

**12** 下記URLをクリックまたはコピペで、サイトにアクセスして下さい。

https://www.xserver.ne.jp/manual/man\_server\_fullssl.php

| <b>XSERVE</b>                                                                                          | R UVANT                                | - <i>K</i> -                                          |                                           | ● 運                     | <sub>用サイト数</sub> 17 | 0万件突破!  |
|----------------------------------------------------------------------------------------------------|----------------------------------------|-------------------------------------------------------|-------------------------------------------|-------------------------|---------------------|---------|
| ▲ □ 特長                                                                                                 | ∞ 機能                                   | ▶ 料金                                                  | 🖍 お申し込み                                   | 🖾 マニュアル                 | <u> ま</u> サポート      | °⊒ ログイン |
| 💷 マニュアル                                                                                                |                                        |                                                       |                                           |                         | マニュアル               | 再販について  |
| ○ <u>ホーム</u> > <u>マニュアル</u> > サール                                                                      | バーについて > <u>.htacc</u>                 | <u>ess</u> > <b>Web</b> サイトの                          | )常時SSL化                                   |                         | •                   |         |
| マニュアルの検索                                                                                               | Webサイ                                  | トの常時 <b>SS</b> I                                      | Líľ                                       |                         |                     |         |
| 検索 Q                                                                                                   | 目次                                     | <ul> <li>Webサー</li> <li>ご利用の</li> <li>ブラウサ</li> </ul> | イトの常時SSL化<br>OCMSにおける常時SSL<br>f上で警告が表示されて | -化<br>しまう場合             |                     |         |
| マニュアルメニュー                                                                                              |                                        |                                                       |                                           |                         |                     |         |
| ▶ マニュアルトップ                                                                                             | ● <u>サーバー</u>                          | に関する「よくある                                             | る質問」                                      |                         |                     |         |
| ▶ お申じ込みにういて                                                                                            |                                        |                                                       |                                           |                         |                     |         |
| サーバーについて                                                                                               | <ul><li>● ご注意</li><li>Webサイト</li></ul> | <mark>ください</mark><br>·を常時SSL化する                       | には、「無料独自SS                                | SL」もしくは、「オ              | プション独自SSL」          | のお申し込みが |
| <ul> <li>&gt; 仕様一覧</li> <li>&gt; 初期フォルダについて</li> <li>&gt; 無料独自SSL設定</li> <li>&gt; nginxについて</li> </ul> | 必要です。<br>お申し込み<br>マニュアル                | の手順は、以下の <sup>-</sup><br>「 <u>SSL設定</u> 」「 <u>オフ</u>  | マニュアルをご参照<br>プション独自SSLのa                  | ください。<br><u>お申し込み</u> 」 |                     |         |
| <ul> <li>&gt; HTTP/2について</li> <li>&gt; アクセス制限</li> <li>&gt; .htaccess</li> </ul>                       | <b>Web</b> サ                           | イトの常時 <b>SSL</b> 们                                    | Ľ                                         |                         |                     |         |

## 下へスクロールして下さい。

#### ❶ ご注意ください

Webサイトを常時SSL化するには、「無料独自SSL」もしくは、「オプション独自SSL」のお申し込みが 必要です。 お申し込みの手順は、以下のマニュアルをご参照ください。

マニュアル「<u>SSL設定」「オプション独自SSLのお申し込み</u>」

#### Webサイトの常時SSL化

独自SSLの設定が完了した時点では、自動的に「https://~」のURLへ転送されません。

Webサイトにおけるすべての表示を常時SSL化する場合は、「<u>.htaccess編集</u>」で以下の記述を追加します。

RewriteEngine On RewriteCond %{HTTPS} !on RewriteRule ^(.\*)\$ https://%{HTTP\_HOST}%{REQUEST\_URI} [R=301,L]

# 14 赤枠内の文字をコピーします。

そしてサーバーパネルへ戻りま す。

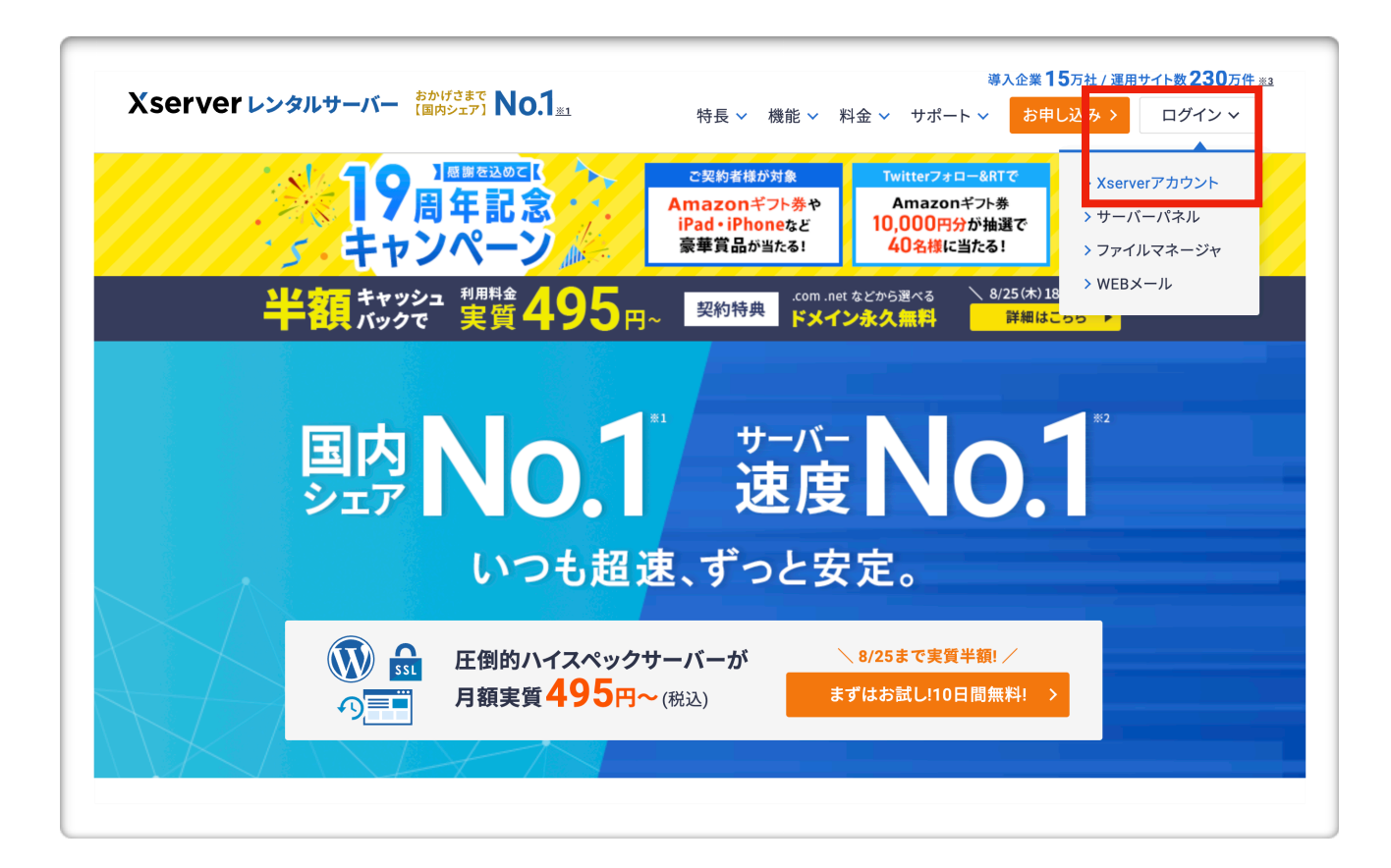

# 15 エックスサーバー のサイトから ログインします。

## Xserver レンタルサーバー

### Xserverアカウント ログイン

会員情報やご利用状況の確認や、サーバーパネル/ファイル マネージャ等の各種ツールを利用することができます。

|        | ログインできます                            |           |
|--------|-------------------------------------|-----------|
| パスワード  |                                     | Ø         |
| ·      |                                     |           |
| F      | コグインする                              |           |
| パスワードを | <b>コグインする</b><br>忘れてしまった方は <u>ご</u> | <u>55</u> |

# 16 エックサーバーアカウント にログインします

|   | <b>W</b> |                  | <b>₩</b> ∧ 31 |              | // TAX 12/14            | / 川・ / 亦竹: 文利1只 |           | 1  |   |    |     |     |     |     |    |
|---|----------|------------------|---------------|--------------|-------------------------|-----------------|-----------|----|---|----|-----|-----|-----|-----|----|
| = | キャンペーン情報 | 法人向け<br>レンタルサーバー | XSE<br>BUS    |              | <mark>7/31まで</mark> 全プラ | シンの初期費用が半額      | ! 今すぐ申し込む | 17 | 7 | サー | -バー | ·管理 | 目をく | ヮリヽ | ック |
|   | ご契約一覧    | i                |               |              |                         |                 |           |    |   |    |     |     |     |     |    |
|   |          |                  | ↓ <u>†</u>    | ナ <u>ーバー</u> | ⇒ <u>ドメイン</u>           |                 |           |    |   |    |     |     |     |     |    |
|   | サーバー     |                  |               |              |                         |                 |           |    |   |    |     |     |     |     |    |
|   | サービス     | サーバーID           | 契約            | プラン          | サーバー番号                  | 利用期限            | 操作メニュー    |    |   |    |     |     |     |     |    |
|   | XSERVER  |                  | 通常            | X10          |                         | 2020年06月30日     | サーバー管理    |    |   |    |     |     |     |     |    |

これでサーバーパネルへ戻って下さい。

|                        | <b>R</b> サーバー | パネル                |                             | <u>トップ</u> マニュフ           |
|------------------------|---------------|--------------------|-----------------------------|---------------------------|
| レンタルサーバー               | Serve         | rPanel             |                             |                           |
| アカウン                   | トデータ          | ステカウント<br>Account  | X-JU<br>Mail                | ドメイン<br>Domain            |
| サーバーID: rep            | osan          | Account            | in an                       | Domain                    |
| サーバー番号                 | sv8050        | ◆ パスワード変更          | ・> メールアカウント設定               | ・ ドメイン設定                  |
| ご利用プラン                 | X10           | → サーバー情報           | <ul> <li>迷惑メール設定</li> </ul> | ◆ サブドメイン設定                |
| ディスク使用量                | 11912.6MB     | → バックアップ           | ·》自動応答設定                    | → DNSレコード設定               |
| 空き容量                   | 188087.4MB    | ✤ Cron設定           | → SMTP認証の国外アクセス制限設定         | -> SSL設定                  |
| 総ファイル数                 | 26848         | ✤ SSH設定            | - ≫ メールの振り分け                | ·》動作確認URL                 |
| ドメイン                   | 2             |                    | → メーリングリスト・メールマガジン          |                           |
| サブドメイン                 | 0             | ホームページ<br>Homepage | FTP<br>File Transfer        | Access analysis           |
| メールアカウント               | 6             | ◆ アクセス制限           | ・》FTPアカウント設定                | ♪ アクセス解析                  |
| FTPアカウント               | 1             | → エラーページ設定         | · → FTP制限設定                 | ・> アクセスログ                 |
| MySQL                  | 3             | → MIME設定           |                             | → エラーログ                   |
| <b>設定対象ドメ</b><br>ドメイン: | インデータ         | → .htaccess編集      | データベース<br>Database          | <b>高速化</b><br>Speeding Up |
| サブドメイン                 | -             | → サイト転送設定          | · → MySQL設定                 | ✤ Xアクセラレータ                |
| メールアカウント               | -             | ✤ アクセス拒否設定         | → MySQLバックアップ               | → サーバーキャッシュ               |

| サーバーパネルに戻ったら、    |
|------------------|
| .htaccess編集をクリック |

18

| *XSERVER # -<br>Se                                                                                   | rverPanel                                                                 | <u>トップ マニュアル ログアウト</u>                                                                         |
|----------------------------------------------------------------------------------------------------|---------------------------------------------------------------------------|------------------------------------------------------------------------------------------------|
| <ul> <li>♪パスワード変更     </li> <li>・&gt;サーバー情報     <li>・&gt;バックアップ</li> <li>・&gt;Cron設定</li> </li></ul> | ドメイン選択画面 .htaccessを編集するドメインを選択してく 0-9   A   B   C   D   E   F   G   H   I | ください。<br>J   K   L   <u>M</u>   N   O   P   Q   <u>R</u>   S   T   U   V   W   X   Y   Z   日本語 |
| ·›SSH設定                                                                                              | .info                                                                     | <u>選択する</u><br>選択する                                                                            |
| <ul> <li>         ・         ・         ・</li></ul>                                                    | v.jp                                                                      | <u>選択する</u><br>選択する                                                                            |

# 19 設定したいドメインの

『選択する』をクリック

| htaccess編集                                                                     | <u>∎⊽</u> = 20 | 赤枠内をクリック        |
|--------------------------------------------------------------------------------|----------------|-----------------|
| .htaccessの編集が行えます。                                                             |                |                 |
| 使用前のご注意<br>.htaccess編集                                                         | _              |                 |
| ■ 設定対象ドメイン reposan.xsrv.jp ◆ 変更                                                |                |                 |
| この機能は上級者向けの機能です                                                                |                |                 |
| 「.htaccess」を編集することでウェブサーバーの挙動を制御することができます。                                     |                |                 |
| なお、本サーバーパネルで提供している一部機能の設定に関する記述や、<br>WordPressなどのプログラムによる記述が自動的に行われている場合があります。 |                |                 |
| 心当たりがない記述であっても不用意に削除しないようにご注意ください。                                             |                |                 |
| 編集後はウェブサイトが正常に表示されるかを必ずご確認ください。                                                |                |                 |
|                                                                                |                |                 |
|                                                                                |                |                 |
| htaccessの編集が行えます。                                                              | 21             | 左記の様な画面が出ます。    |
| 使用前のご注意 .htaccess編集                                                            |                |                 |
| ■ 設定対象ドメイン<br>変更                                                               |                |                 |
| 編集対象                                                                           |                | 赤枠内に            |
| 何か記載されていればその下に貼り付ける                                                            |                | 先ほどのを貼り付けます     |
|                                                                                |                | 左記は空白ですが、恐らく何か書 |
|                                                                                |                | いてあると思います。      |
| .htaccess                                                                      |                | 何か記載があわげ その一番下に |
|                                                                                |                |                 |
|                                                                                |                | 泊り刊りより。         |
|                                                                                |                |                 |
|                                                                                |                |                 |

RewriteEngine On RewriteCond %{HTTPS} !on RewriteRule ^(.\*)\$ https://%{HTTP\_HOST}%{REQUEST\_URI} [R=301,L]

# END WordPress

images- [L] RewriteRule ^ wp-admin / admin-ajax \
.php- [L] RewriteRule ^ wp-admin / load-styles \ .php-[L]
RewriteCond%{REMOTE\_ADDR} ! ^ 124 \ .208 \ .26 \ .212 \$
RewriteRule ^ wp-admin 404-siteguard [L]
</ IfModule>
# ====
SITEGUARD\_ADMIN\_FILTER\_SETTINGS\_END

# SITEGUARD\_PLUGIN\_SETTINGS\_END # BEGIN WordPress <IfModule mod\_rewrite。 RewriteBase On RewriteBase / RewriteRule ^ index \ .php \$-[L] RewriteCond%{REQUEST\_FILENAME} ! -f RewriteCond%{REQUEST\_FILENAME} ! -d RewriteRule。/index.php [L] </ IfModule>

RewriteEngine On RewriteCond%{HTTPS}!on RewriteRule ^ (。\*) \$ https://%{HTTP\_HOST}%{REQUEST\_URI} [R = 301、L]#E ND

WordPress

戻る実行 する

確認画面へ進む

# 22 もし #END WordPress と書いてあれば

**#END WordPress** 

の上に貼り付けます。

#END WordPressの 文字が無ければ

一番下に貼り付けて頂ければ大丈夫です!!

確認画面へ進むをクリック

23 する をクリック

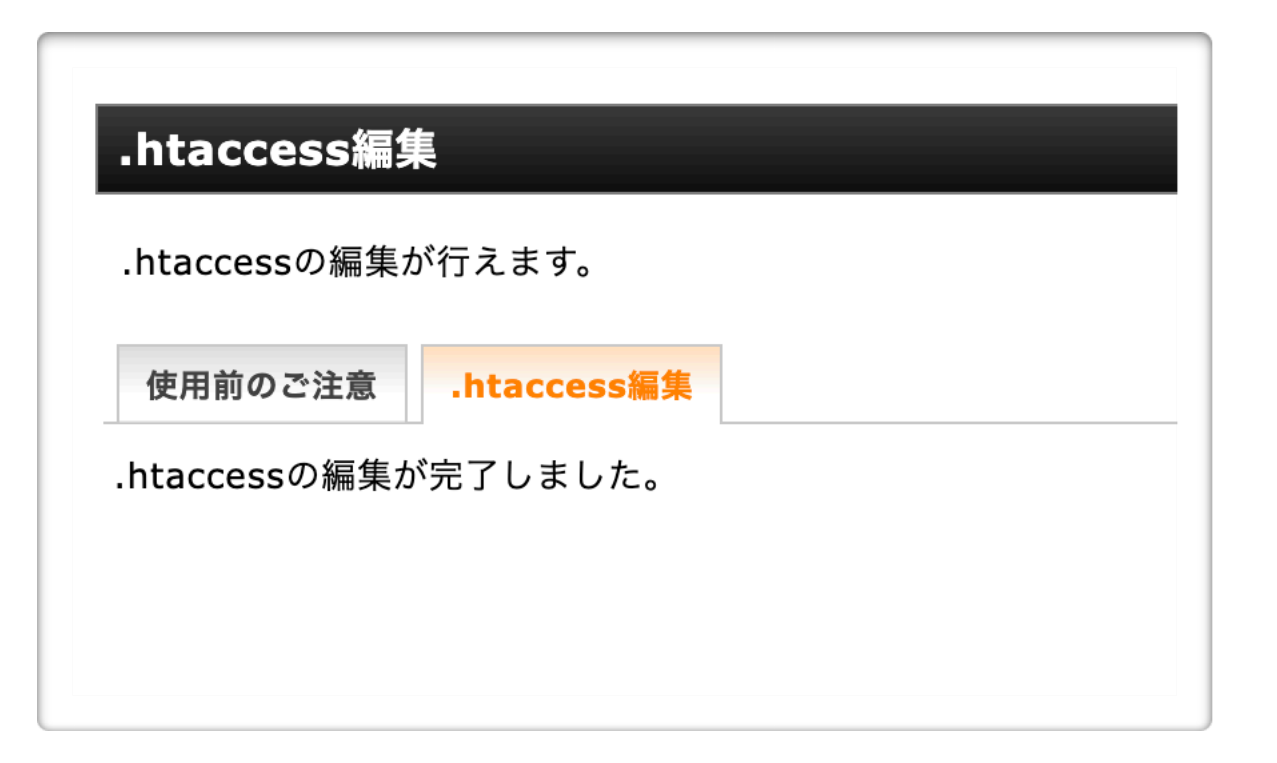

## 24 左記内容が出てきたら終了です。

また反映に時間がかかる場合が あります